## PLATAFORMA DE LECTURA DE CASTILLA Y LEÓN

Entrar en https://leocyl.educa.jcyl.es/?locale=es#indice

Iniciar sesión con el usuario y contraseña de educacyl

Seleccionar el libro que quieres.

Pinchar en prestar y después visualizar en el navegador.

Una vez visualizado se puede cambiar el tipo de letra, color, tamaño....

También puedo descargarlo desde adobe (es necesario tener instalado adobe digital edition)

O descargar odilo (desde la página principal de odilo app).

Se pueden tener 3 libros en préstamo durante 21 días. Pasado ese tiempo se devuelven automáticamente.

Se puede utilizar la misma cuenta en 6 dispositivos.

En el menú de la izquierda se puede ver todas las opciones que podemos hacer (préstamos, reservas, favoritos....)